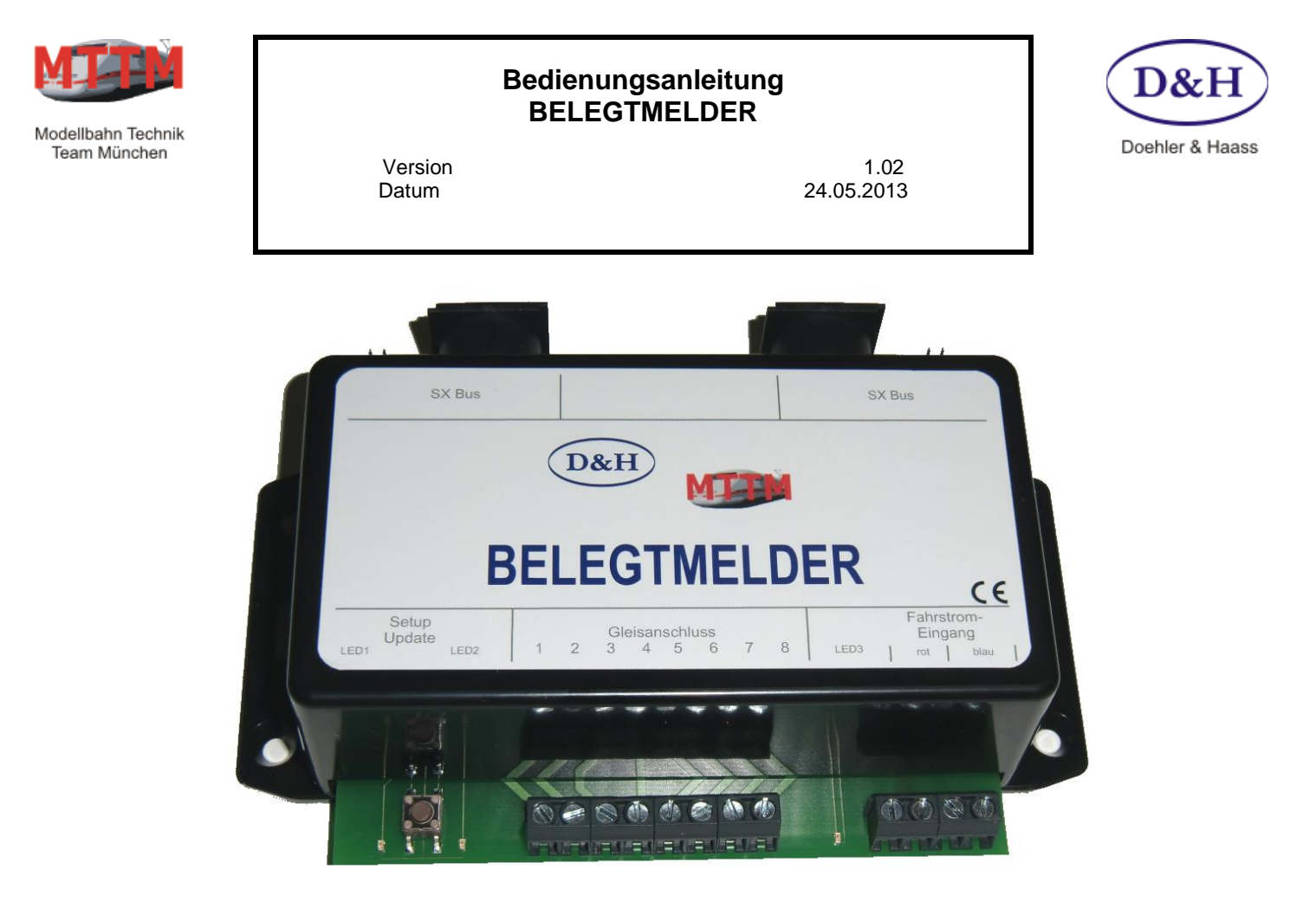

Dieser neu entwickelte 8-fach Gleis-Belegtmelder dient zum Melden von bis zu acht belegten/freien Gleisblöcken. Bei Loks mit D&H Lokdecodern (DHL/DHP) kann der Gleis-Belegtmelder auch die Loknummer erkennen und melden. Bei Zweileiter-Schienen wird zudem die Richtung der Lok auf dem Gleis gemeldet. Voraussetzung für die Loknummer-Rückmeldung ist neben den D&H Lokdecodern auch eine entsprechende Zentrale (z.B. FCC) bzw. ein entsprechender Booster.

- 8-fach Gleis-Belegtmelder
- Loknummer-Rückmeldung zu Identifikation der Lok (bei Verwendung von D&H Lokdecodern im SX1-Format)
- Einstellbare Adresse und Freigabeverzögerung
- Inklusive 'Home' Updatefähigkeit Sie können über die FCC-Zentrale den Gleis-Belegtmelder selbst aktualisieren und bleiben somit immer auf dem neusten Stand.

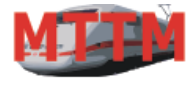

Team München

### Bedienungsanleitung BELEGTMELDER

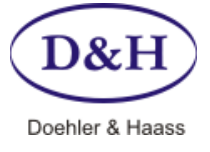

Version Datum 1.02 24.05.2013

### Anschlüsse

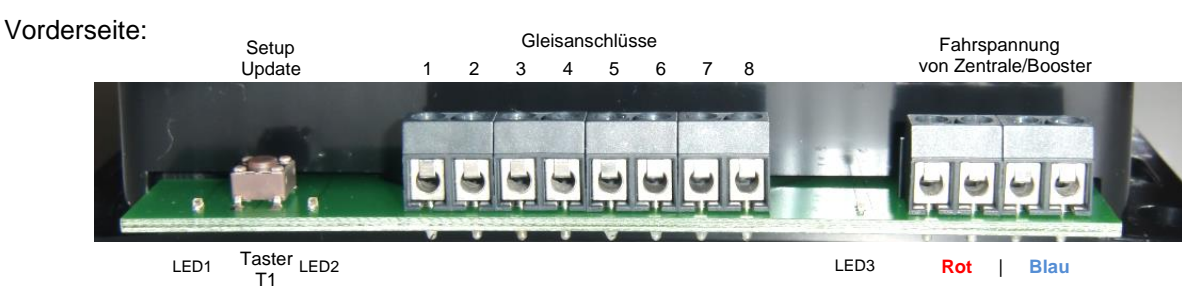

Diese acht Gleisanschlüsse stellen die notwendigen Anschlüsse für die zu überwachenden Blockstrecken bereit. Siehe Anschluss-Beispiel auf **Seite 8**.

An die vier Fahrspannungsanschlüsse wird die Gleisspannung von Zentrale oder Booster angeschlossen. Dabei ist zu beachten, dass die beiden nebeneinanderliegenden Buchsen rot bzw. blau intern miteinander verbunden sind. Damit kann man zwei der Anschlüsse als Eingang und zwei als Ausgang für das nächste Modul verwenden.

### Rückseite:

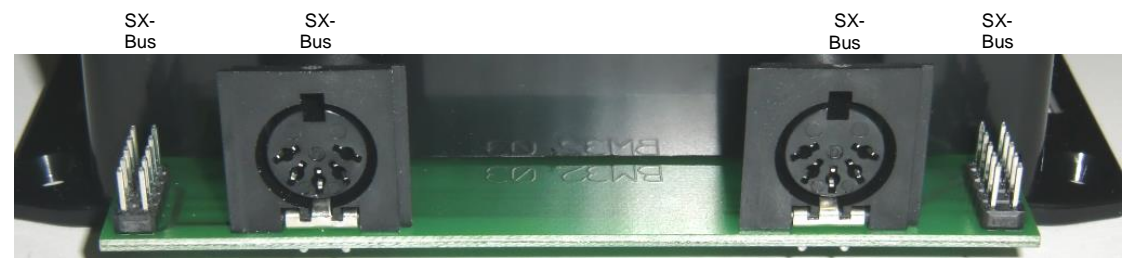

Diese vier Anschlüsse sind intern alle miteinander verbunden und stellen den Ein- und Ausgang des SX-Busses für den Gleis-Belegtmelder sowohl in der bekannten 5-poligen DIN-Buchsenvariante als auch in der neuen 10-poligen Flachkabelvariante bereit. Die Fachkabelverbindung kann genutzt werden, um zwei nebeneinander stehende Gleis-Belegtmelder zu verbinden. Siehe Anschluss-Beispiel auf **Seite 8**.

#### Anzeigen

| ED1 | Spannungsversorgung   |
|-----|-----------------------|
| ED2 | Programmierung/Update |
| ED3 | Fahrspannung ein      |

leuchtet wenn SX-Bus anliegt, blinkt bei Update leuchtet bei Programmierung, blinkt bei Update leuchtet wenn Fahrspannung anliegt

#### Bedienelemente

T1

L

L

L

Drucktaster zur Einstellung/Programmierung und zum Update des Gleis-Belegtmelder. Durch kurzes Drücken gelangt man in den Programmier-Modus zum Einstellen des Gleis-Belegtmelders. Dieser Programmier-Modus wird durch erneutes kurzes Drücken wieder verlassen. Programmiert werden kann die SX-Adresse, Freimeldeverzögerung, Verhalten ohne Fahrspannung, und Lokdecoder-Rückmeldung. Dies kann über den SX-Bus mit z.B. der Mobile-Station oder komfortabel über ST-TRAIN geschehen. Siehe **Seite 3**.

Durch Drücken des Tasters für ca. 2 Sekunden geht der Gleis-Belegtmelder in den Update-Modus. Voraussetzung dabei ist allerdings, dass der Update-Modus von der FCC und ST-TRAIN bereits gestartet ist. Siehe **Seite 6**.

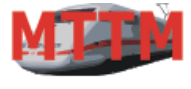

Team München

## Bedienungsanleitung BELEGTMELDER

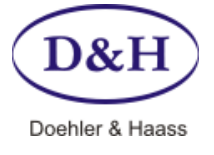

Version Datum 1.02 24.05.2013

### Einstellung/Programmierung

### Über ST-TRAIN

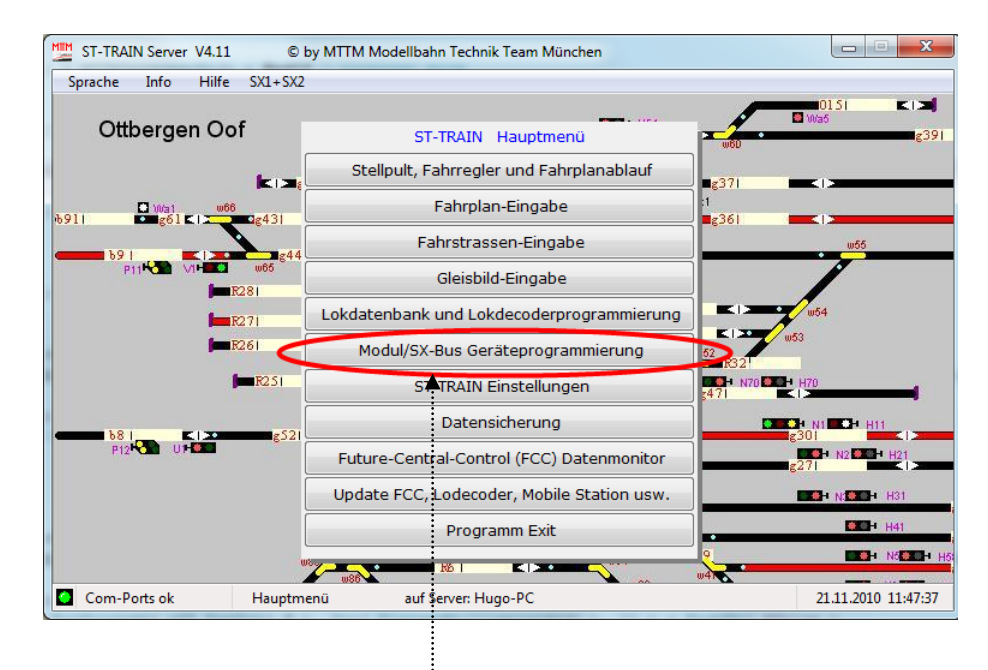

Über den Menüpunkt '**Modul/SX-Bus Geräteprogrammierung** ' wird die ST-TRAIN Geräte-Programmierung aufgerufen. Dort kann der Gleis-Belegtmelder komfortabel eingestellt/programmiert werden.

Ausgelesen und programmiert werden kann die SX-Adresse, Freimeldeverzögerung, Verhalten ohne Fahrspannung, und Lokdecoder-Rückmeldung.

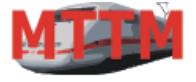

| /lodellb | ahn | Technik |
|----------|-----|---------|
| Team     | Mür | nchen   |

## Bedienungsanleitung BELEGTMELDER

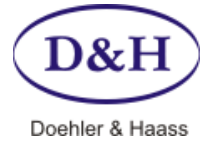

1.02 24.05.2013

| Version |  |
|---------|--|
| Datum   |  |

| MÜT Weichendecoder                    | MÜT Signal-Modul                                                 | TRIX Belegtmelder                             | TRIX Weichendecoder                  | Rautenhaus       |
|---------------------------------------|------------------------------------------------------------------|-----------------------------------------------|--------------------------------------|------------------|
| MTTM Multi-IO Modul                   | MTTM Servo-Modul                                                 | MTTM Drehscheibe                              | MTTM Belegtmelder                    | MÜT Belegtmelder |
| "SELECTRI)<br>"Freigabever<br>"Erkeni | K Adresse 010 (1 -<br>zögerung 1.05 (0.7<br>nungszeit 1 (0 -     | Programmiermode<br>entfernen           - 2,1) | Version<br>1.0<br>Modul<br>0.40      |                  |
| * Betriet<br>                         | os-Modus —<br>Modus 1 - Frei/Belegt/Rüc<br>Modus 0 - Frei/Belegt | * Verhalten<br>@ "wird<br>"wird               | ohne Spannung<br>frei<br>eingefroren |                  |
|                                       |                                                                  |                                               |                                      |                  |
| Modul ist angeschlosser               | n über Bus:                                                      |                                               |                                      |                  |
| 🔘 Lok 🔘 Bus                           | s 1 🔿 Bus 2 🔘 E                                                  | Bus 3 🔘 Bus 4 🔘 Bu                            | s 5 🔘 Bus 5 🔘 Bus 7                  | 🔿 Bus 8          |
|                                       | i                                                                |                                               |                                      |                  |

Innerhalb der Geräte-Programmierung muss der Reiter '**MTTM Belegtmelder**' aktiviert werden. Dann muss der entsprechenden **Bus** der Zentrale, an welchem der Gleis-Belegtmelder angeschlossen ist ausgewählt werden und am Gleis-Belegtmelder muss die Setup-Update-Taste kurz gedrückt werden, damit das Modul in den Programmier-Modus geht.

Alternativ kann das Modul auch über '**Programmiermode setzen**' in den Programmier-Mode gebracht werden Dazu muss allerdings im Feld '**SELECTRIX Adresse**' die korrekte Adresse des Moduls eingetragen sein. Wenn nur ein Modul angeschlossen ist und die Adresse unbekannt, kann 127 eingegeben werden. Auch kann dieser Programmiermodus über '**Programmiermode entfernen**' wieder ausgeschaltet werden.

Damit ein Modul in den Programmier-Modus gehen kann, sind folgende Bedingungen zwingend erforderlich:

- 1. Die Zentrale muss auf 'Stopp' stehen (= Fahrstrom aus)
- 2. Kein anderes Modul darf sich im Programmier-Modus befinden

Über 'auslesen' werden die im Modul aktuell gespeicherten Werte ausgelesen und angezeigt.

Über '**programmieren**' werden die auf der Bildschirmmaske eingegebenen Werte zum Modul übertragen und dort gespeichert.

Die im obigen Bild zu sehenden Werte sind die Standard-Werte der Gleis-Belegtmelder.

### Hinweis zur Lokdecoder-Rückmeldung:

- 1. Diese funktioniert zurzeit nur im SX1 Format!
- 2. In der ST-TRAIN Gleisbildeingabe (Stellwerk-Editor) muss unter Menüpunkt 'Blockstrecke' -> 'Block: Daten verändern' unter '8i Loknummeranzeige' ein Häkchen sein.
- 3. In der ST-TRAIN Gleisbildeingabe (Stellwerk-Editor) muss unter Menüpunkt 'Blockstrecke' -> 'Block: Belegtmelder' -> 'Typ' auch ein Häkchen sein.
- 4. Wenn die Lokdecoder-Rückmeldung aktiviert ist, dann benötigt der Belegtmelder 3 SX-Bus-Adressen!

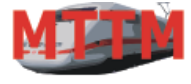

Team München

## Bedienungsanleitung BELEGTMELDER

Version Datum 1.02 24.05.2013

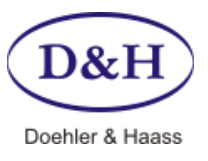

### Einstellung/Programmierung

### Über den SX-Bus

Um das Modul über den SX-Bus mit z.B. einer Mobile-Station im Funktionsmodus zu programmieren, muss über die SX-Adresse 0 eingestellt werden welcher Parameter ausgelesen bzw. programmiert werden soll und über die SX-Adresse 1 wird dann der entsprechende Parameter angezeigt und kann verändert werden. Damit das funktioniert, muss das Modul durch kurzes Drücken auf die 'Setup/ Update' Taste in den Programmier-Modus gebracht werden. Zu erkennen ist dies am Leuchten der LED2.

| Wert in SX-Adresse 0: | Wert in SX-Adresse 1 zeigt/verändert : | Wertebereich:  | Standardwert: |
|-----------------------|----------------------------------------|----------------|---------------|
| 1                     | Modul-Adresse                          | 0 bis 103      | 10            |
| 2                     | Modul-Parameter (siehe untere Tabelle) | 0 bis 255      | 3             |
| 3                     | Freigabeverzögerung                    | 0 bis 7        | 1             |
| 128                   | Hersteller-Kode (unterer Teil)         | - nur lesbar - | 97            |
| 129                   | Hersteller-Kode (oberer Teil)          | - nur lesbar - | 0             |
| 130                   | Modul-Version (unterer Teil)           | - nur lesbar - | 40            |
| 131                   | Modul-Version (oberer Teil)            | - nur lesbar - | 0             |
| 132                   | Programm-Version (untere Teil)         | - nur lesbar - |               |
| 133                   | Programm-Version (oberer Teil)         | - nur lesbar - |               |

### Modul-Parameter:

| Bit 7 | Bit 6 | Bit 5 | Bit 4 | Bit 3 | Bit 2 | Bit 1 | Bit 0 | Bedeutung                             |
|-------|-------|-------|-------|-------|-------|-------|-------|---------------------------------------|
|       |       |       |       |       | 0     | 0     | 0     | Freigabeverzögerung aus               |
|       |       |       |       |       | 0     | 0     | 1     | Freigabeverzögerung ca. 0,35 Sekunden |
|       |       |       |       |       | 0     | 1     | 0     | Freigabeverzögerung ca. 0,70 Sekunden |
|       |       |       |       |       | 0     | 1     | 1     | Freigabeverzögerung ca. 1,05 Sekunden |
|       |       |       |       |       | 1     | 0     | 0     | Freigabeverzögerung ca. 1,40 Sekunden |
|       |       |       |       |       | 1     | 0     | 1     | Freigabeverzögerung ca. 1,75 Sekunden |
|       |       |       |       |       | 1     | 1     | 0     | Freigabeverzögerung ca. 2,10 Sekunden |
|       |       |       |       |       | 1     | 1     | 1     | Freigabeverzögerung ca. 2,45 Sekunden |
|       |       |       | 0     | 0     |       |       |       | Nur Gleisbelegtmeldung                |
|       |       |       | 0     | 1     |       |       |       | Plus Loknummer in Kanal plus 1        |
|       |       |       | 1     | 0     |       |       |       | Plus Loknummer in Kanal plus 2        |
|       |       |       | 1     | 1     |       |       |       | Plus Loknummer in Kanal plus 4        |
|       |       | 0     |       |       |       |       |       | Reserviert                            |
|       | 0     |       |       |       |       |       |       | Frei bei fehlender Gleisspannung      |
|       | 1     |       |       |       |       |       |       | Belegt bei fehlender Gleisspannung    |
| 0     |       |       |       |       |       |       |       | Es wird belegt gemeldet               |
| 1     |       |       |       |       |       |       |       | Es wird frei gemeldet                 |

Die fett gedruckten Werte sind die Standardwerte des Moduls

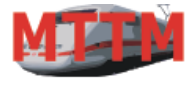

Team München

## Bedienungsanleitung BELEGTMELDER

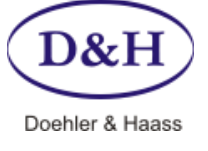

Version Datum 1.02 24.05.2013

### Update (Aktualisieren)

Über die FCC-Zentrale und ST-TRAIN kann der Gleis-Belegtmelder immer auf dem neuesten Stand gehalten werden. Dazu muss der Gleis-Belegtmelder am SX-Bus 0 der FCC-Zentrale angeschlossen sein und die FCC über den USB-Anschluss mit dem PC/Notebook verbunden sein.

Über ST-TRAIN kann dann der Update-Vorgang aktiviert werden.

| ST-TRAIN Server V4.11                 | by MTTM Modellbahn Technik Team München    |                     |
|---------------------------------------|--------------------------------------------|---------------------|
| Sprache Info Hilfe SX1+S>             | (2                                         | 1                   |
| Ottherren Oef                         |                                            | 0151 KIN            |
| Oubergen Ool                          | ST-TRAIN Hauptmenü                         | w60                 |
| kia                                   | Stellpult, Fahrregler und Fahrplanablauf   | ∎ <sub>g</sub> 37   |
| 10 wat w68<br>16911 ■ g61 ≤ 12 → 008  | Fahrplan-Eingabe                           | :1<br>• g361        |
| b91                                   | 4 Fahrstrassen-Eingabe                     | w55                 |
| P11 VI W65 W65                        | Gleisbild-Eingabe                          |                     |
| <b>F</b> 271                          | Lokdatenbank und Lokdecoderprogrammierung  | w54                 |
| <b>[—</b> ][261                       | Modul/SX-Bus Geräteprogrammierung          | 62<br>R32           |
| <b>F</b> 251                          | ST-TRAIN Einstellungen                     | 471 H70             |
| ••••••••••••••••••••••••••••••••••••• | Datensicherung                             |                     |
| P12+3 Ut+                             | Future-Central-Control (FCC) Datenmonitor  | 271 N2 121          |
| <                                     | Update FCC, Lodecoder, Mobile Station usw. | - NICH H31          |
|                                       | Programm Exit                              | • H41               |
|                                       | NS NS NS NS NS NS NS NS NS NS NS NS NS N   | ware water the      |
| Com-Ports ok Haupt                    | menü auf Server: Hugo-PC                   | 21.11.2010 11:47:37 |

Durch Anklicken von '**Update FCC, Lokdecoder, Mobile Station usw.**' wird der ST-TRAIN Geräte-Update gestartet.

| 🕎 ST-TRAIN Geräte-Up        | date V 0.99-B10    |                   | ×              |
|-----------------------------|--------------------|-------------------|----------------|
| Schnittstelle COM-Port      |                    | 10 0 11 0 12 0 13 | 0 14 0 15 0 16 |
| 01020004                    | FCC such           | en                |                |
| FCC Zentrale                | DHP Lokdecoder     | Mobile Station    | X2X-Box        |
| Belegtmelder                | Funktionsdecoder   | Servomodul        | USB-Interface  |
| BM32_1.00.hex suchen Aktion | laden von Internet | Datei geladen     | Ende           |
|                             | version abiragen   |                   |                |
|                             |                    |                   |                |

Hier muss nun der Reiter 'Belegtmelder' aktiviert werden und es muss der richtige COM-Port ausgewählt werden. Der Com-Port der FCC kann auch über 'FCC suchen' ermittelt werden.

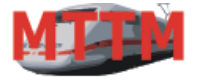

| Modellb | ahn | Technik |
|---------|-----|---------|
| Team    | Mür | nchen   |

## Bedienungsanleitung BELEGTMELDER

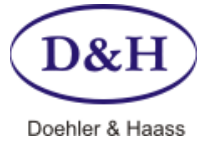

1.02 24.05.2013

| Version |  |
|---------|--|
| Datum   |  |

| ST-TRAIN Geräte-U      | pdate V 0.99-B10      |                     | ×              |
|------------------------|-----------------------|---------------------|----------------|
| Schnittstelle COM-Port | t-Nummer:             |                     |                |
| ◎ 1 ◎ 2 ◎ 3 ◎ 4 (      | 🖱 5 🖲 6 🔿 7 🔿 8 🔿 9 🤅 | 0 10 🔘 11 🔘 12 🔘 13 | ◯ 14 ◯ 15 ◯ 16 |
|                        | FCC such              | nen                 |                |
| FCC Zentrale           | DHP Lokdecoder        | Mobile Station      | X2X-Box        |
| Belegtmelder           | Funktionsdecoder      | Servomodul          | USB-Interface  |
| Aktion                 | laden von Internet    | ✓] Datei geladen    |                |
| Programmieren          | Version abfragen      |                     | Ende           |
| 4                      |                       |                     |                |

Über '**laden vom Internet**' kann nun die aktuellste Version für den Gleis-Belegtmelder in das ST-TRAIN Verzeichnis geladen und hier angezeigt werden.

Über '**Version abfragen**' kann die Version abgefragt werden, welche aktuell im Gleis-Belegtmelder ist. Dazu muss der Gleis-Belegtmelder allerdings im Programmier-Modus und am SX0 Bus angeschlossen sein. Um den Gleis-Belegtmelder in den Programmier-Modus zu setzen, muss die Programmier-Taste auf dem Gleis-Belegtmelder kurz gedrückt werden und die Programmier-LED 2 muss aufleuchten.

Für den Fall, dass der Modellbahn-PC nicht mit dem Internet verbunden ist, kann die aktuellste Version für den Gleis-Belegtmelder über einen anderen PC, der mit dem Internet verbunden ist unter: <u>www.mttm.de/Download.htm</u> und dort unter dem Bereich 'Future Central Control und Mobile Station Update' gefunden und heruntergeladen werden. Die entsprechende Datei muss dann über z.B. einen USB-Speicher-Stick auf den Modellbahn-PC kopiert werden. Über '**suchen...**' kann nun diese kopierte Datei dem ST-TRAIN Geräte-Update zugeordnet werden.

Nun kann das eigentliche Update durchgeführt werden, indem 'Programmieren' angeklickt wird.

Danach erscheint folgendes Fenster:

| Belegtmel | der Update                                                                                                    |
|-----------|----------------------------------------------------------------------------------------------------|
| i         | Zum Update den Belegtmelder bitte in den Update-Modus bringen<br>und dann hier mit 'Ja' den Update-Vorgang aktivieren oder 'Nein' zum<br>Abbrechen des Update Vorgangs anklicken |
|           | <u>la</u> <u>Nein</u>                                                                                                    |

Dazu muss nun die '**Setup/Update**' Taste für ca. 2 Sekunden gedrückt gehalten werden. Dies veranlasst den Gleis-Belegtmelder in den Update-Modus zu wechseln. Zu erkennen ist dies an LED 1 und LED 2. Diese blinken wechselseitig. Ist dies geschehen, muss '**Ja**' zur Bestätigung angeklickt werden. Dieses startet dann den Update-Vorgang zum Gleis-Belegtmelder.

Der eigentliche Update-Vorgang dauert ca. 30 Sekunden.

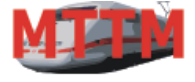

Modellbahn Technik Team München

## Bedienungsanleitung BELEGTMELDER

Version

Datum

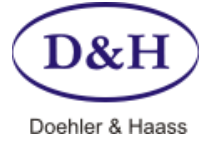

1.02 24.05.2013

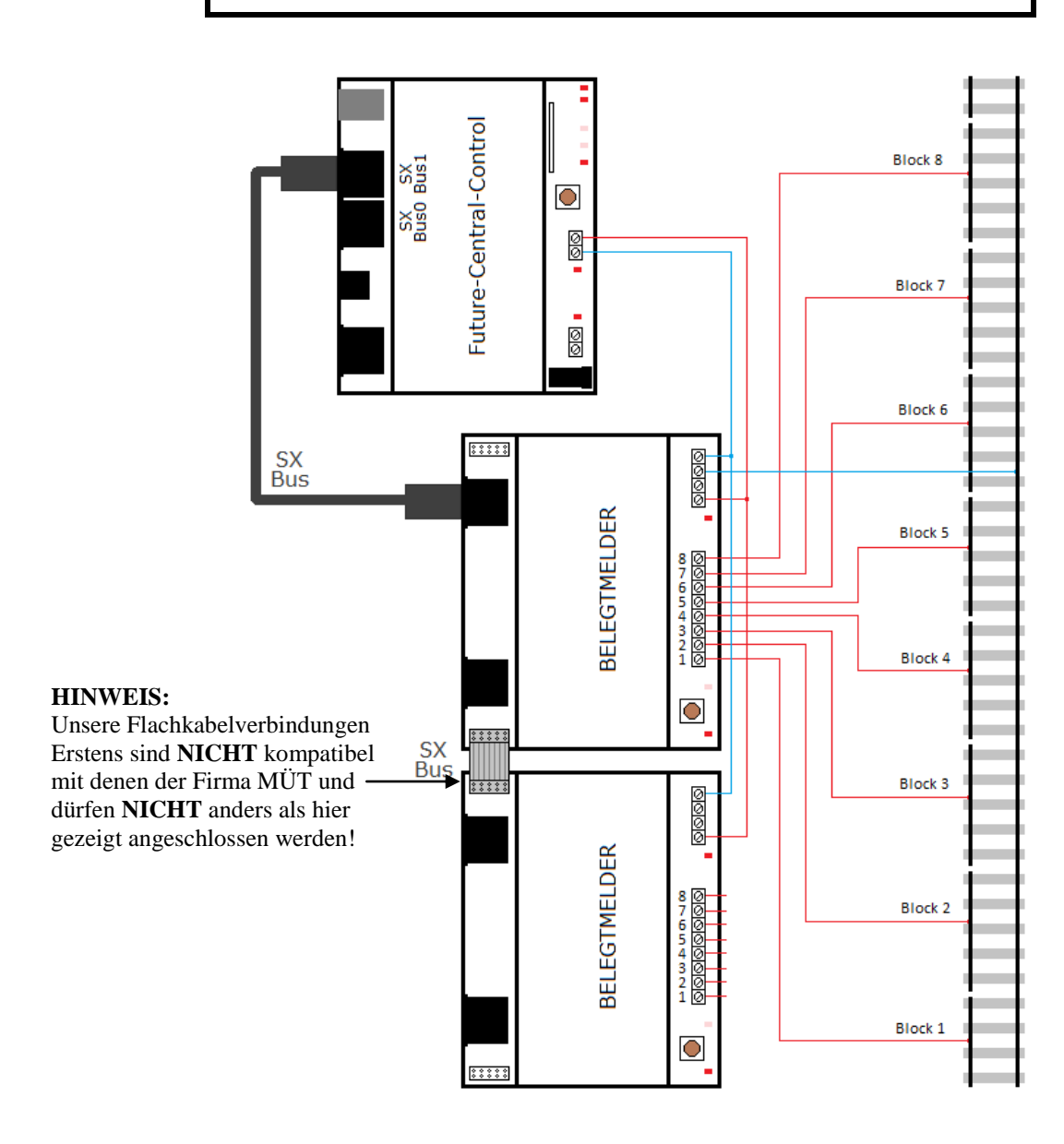

**Gleis-Belegtmelder Anschlussbeispiel** 

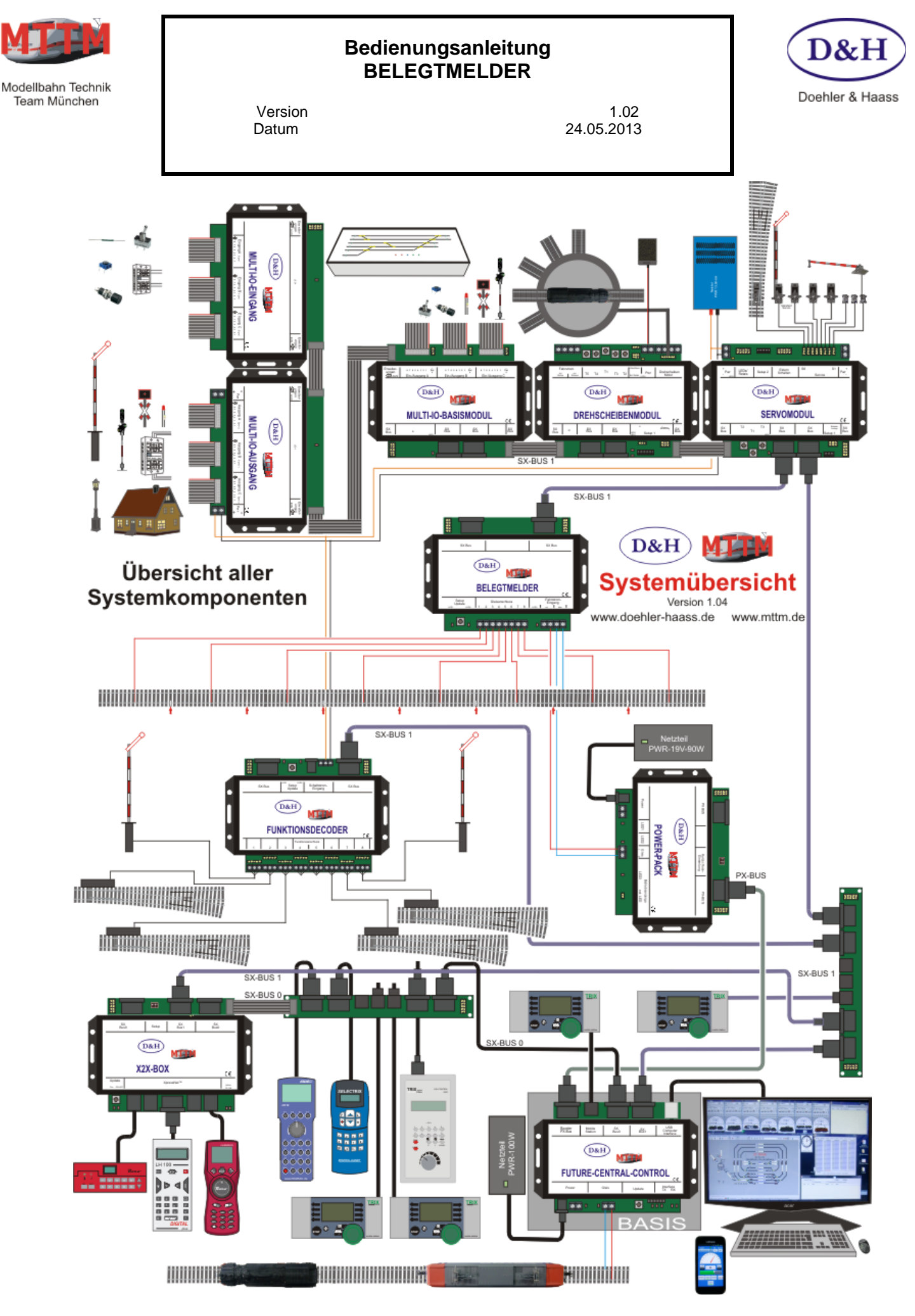

Gleis-Belegtmelder Bedienungsanleitung Seite 9

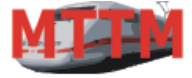

Team München

## Bedienungsanleitung BELEGTMELDER

Version Datum 1.02 24.05.2013

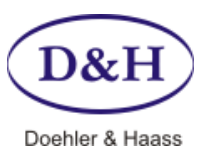

### Diese Anleitung für den späteren Gebrauch aufbewahren!

Für diesen Artikel gewähren wir eine Garantie von 2 Jahren.

SelecTRIX® ist ein eingetragenes Warenzeichen der Firma Gebr. Märklin & Cie. GmbH, D-73033 Göppingen

© 2012 Alle Rechte vorbehalten. Ohne ausdrückliche schriftliche Erlaubnis des Autors darf kein Teil dieser Unterlage für irgendwelche Zwecke verarbeitet, vervielfältigt oder verbreitet werden, unabhängig davon, auf welche Art und Weise oder mit welchen Mitteln, elektronisch oder mechanisch, dies geschieht.

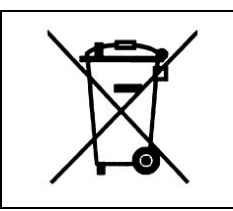

Dieses Produkt darf am Ende seiner Nutzungsdauer nicht über den normalen Hausmüll entsorgt werden. Bitte benutzen Sie die Entsorgungsstelle Ihrer Gemeinde.

| CE | Nicht geeignet für Kinder unter 14 Jahren. |
|----|--------------------------------------------|
|    | Not suitable for children under 14 years.  |
|    |                                            |

| MTTM Modellbahn-Technik-Team-München                                 | Tel: | (089) 90 46 95 47    |
|----------------------------------------------------------------------|------|----------------------|
| Wasserturmstraße 30                                                  | Fax: | (089) 90 46 95 48    |
| 85551 Kirchheim                                                      | Web: | www.mttm.de          |
| Doehler & Haass GmbH & CoKG<br>Eichelhäherstraße 54<br>81249 München | Web: | www.doehler-haass.de |

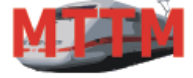

Modellbahn Technik Team München

# Bedienungsanleitung BELEGTMELDER

Version Datum 1.02 24.05.2013

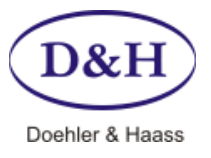